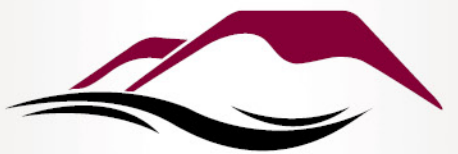

# COLORADO MESA UNIVERSITY Institutional Review Board (IRB)

#### How to Register for CITI Research Ethics and Compliance Training

- Go to <u>https://www.citiprogram.org/</u>
- Choose "Register"

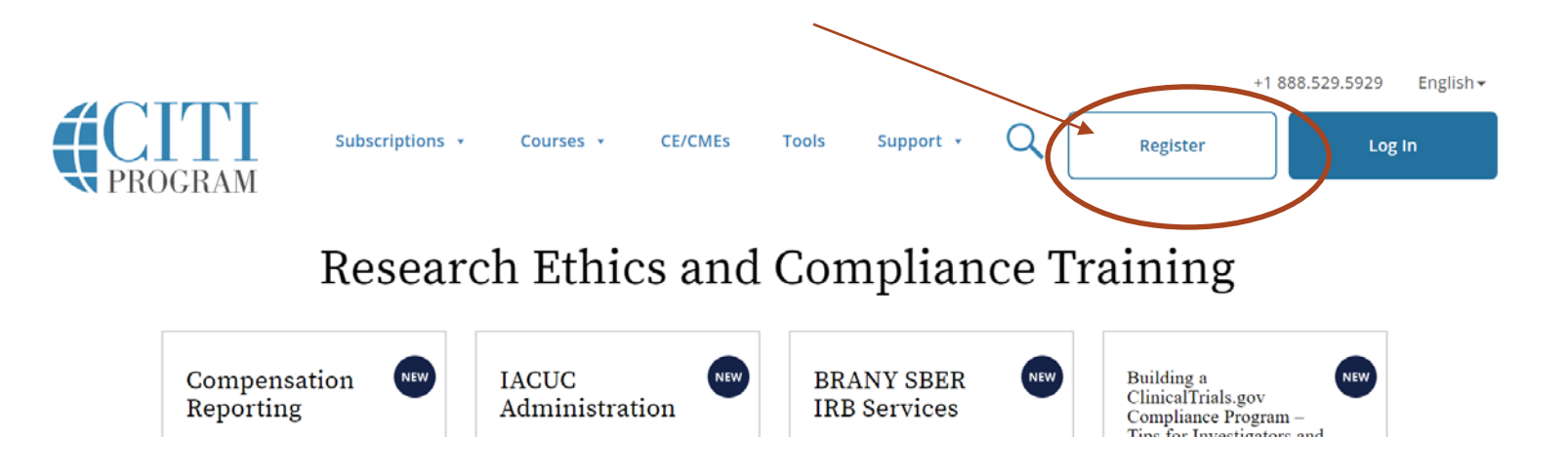

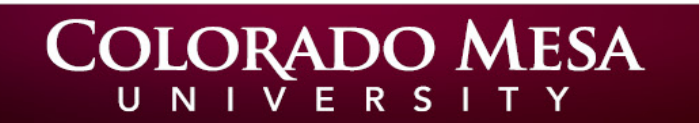

- Select Colorado Mesa University
- Agree to the Terms
- Affirm that you are affiliated with CMU.

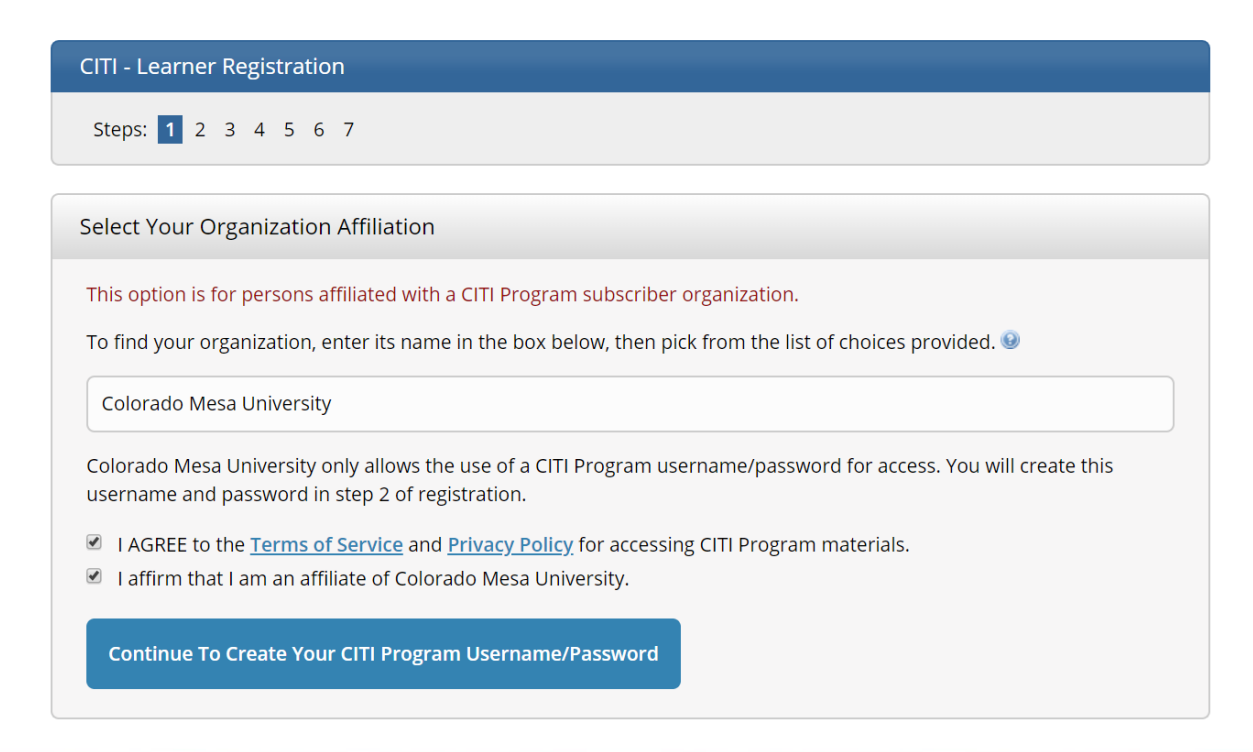

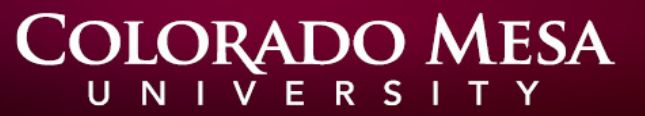

• Fill out your user information & create your username and password.

| CITI - Learner Registration - Colorado Mesa University                                                                                                    |                                |
|----------------------------------------------------------------------------------------------------|--------------------------------|
| Steps: <u>1</u> 2 3 4 5 6 7                                                                                                    |                                |
|                                                                                                    |                                |
| Personal Information                                                                                                    |                                |
| * indicates a required field.                                                                                                    |                                |
| * First Name                                                                                                    | * Last Name                    |
| * Email Address                                                                                                    | * Verify email address         |
| We urge you to provide a second email address, if you have one, in case messages are blocked or you lose the ability to access the first one. If you forget your username or password, you can recover that information using either email address. |                                |
| Secondary email address                                                                                                    | Verify secondary email address |

# COLORADO MESA

- Log in to CITI and go to "View Courses" or "Add a Course"
- For Human Subjects Research Choose

Question 1

Human Subjects Research

Please choose one learner group below based on your role and the type of human subjects activities you will conduct. You will be enrolled in the Basic Course for that group.

Biomedical Researchers

Social & Behavioral Research Investigators: Choose this group to satisfy CITI training requirements for Investigators and staff involved primarily in Social and Behavioral research with human subjects.

IRB Members: This Basic Course is appropriate for IRB or Ethics Committee members.

ight) Students conducting no more than minimal risk research

) Not at this time.

Those registering for Qualtrics need to <u>ONLY</u> take this course

# COLORADO MESA

- There are other course options for those engaged in animal research, public health research, and others needing conflict of interest, responsible conduct of research, or privacy training.
- You may only need one course. You are not required to choose multiple courses unless instructed to do so by your professor, the IRB, the IACUC, or Sponsored Programs.
- All CITI courses under our CMU account are available to you at no cost. So feel free to explore other courses that may just interest you.
- If you have any questions, please contact irb@coloradomesa.edu

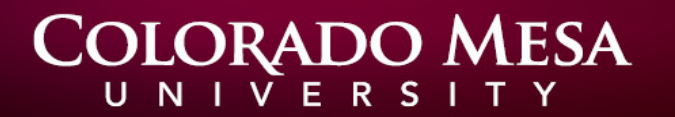